Postup při online výuce s využitím přenosných kamerek Nice Boy Stream Pro

(Areál Karlov)

- 1. Připojte kameru k počítači
- 2. Spusťte program ZOOM
- 3. Zvolte volbu "Join with computer audio" (kamera má sice vlastní mikrofon, ale jeho kvalita je horší než kvalita mikrofonů v běžném notebooku.
- 4. Rozviňte menu video na spodní liště programu ZOOM a zvolte HD Webcam USB

|           | Select a Camera (Alt+N to switch)<br>✓ HD Webcam USB<br>Integrated Webcam |          |
|-----------|---------------------------------------------------------------------------|----------|
|           | Choose Virtual Background<br>Choose Video Filter                          |          |
|           | Video Settings                                                            |          |
| ب<br>Mute | Start Video                                                               | Security |

5. Spustťe nahrávání tlačítkem "Record" na spodní liště programu ZOOM.

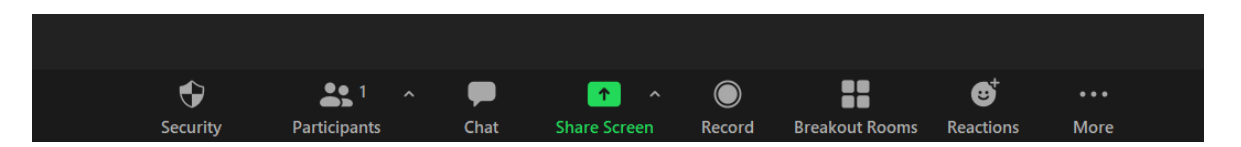

- 6. Tím by mělo být nastavení hotové a přednáška může začít. Pokud se přednáška nebude online vysílat, ale jen nahrávat, lze to pomocí zoomovské schůzky bez žádných účastníků. Nahrávání lze pozastavit a zase spustit.
- Po ukončení nahrávání a ukončení schůzky, Zoom překonvertuje nahrané video (několik minut na přednášku) a zeptá se, kam ho uložit. V této konfiguraci je velikost výsledného videa pod 300MB na 60 minut.